## Accessing an Approved 403(b) Vendors List

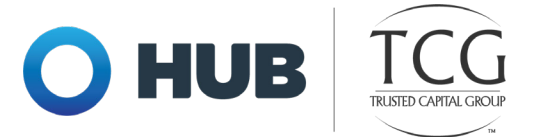

## Follow the instructions below to access a list of approved vendors in your plan:

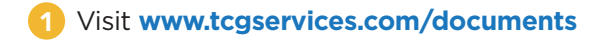

2 On the following screen, type your employer's name, select it from the dropdown, and click the Search button.

| Search for your employer to find | d your Plan Information                                                                     |
|----------------------------------|---------------------------------------------------------------------------------------------|
| Access your plan docume          | nts and forms                                                                               |
| Search (min of 3 characters)     | SEARCH                                                                                      |
|                                  | Search for your employer to fine<br>Access your plan docume<br>Search (min of 3 characters) |

3) On the employer's page, click the 403(b) Admin tab.

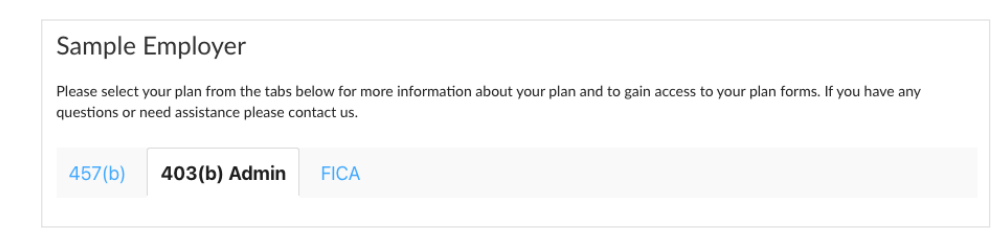

4 Under Plan Description, click the 403(b) Admin Approved Vendor List link.

| Plan Description                      |  |
|---------------------------------------|--|
| 403(b) Admin Summary Plan Description |  |
| 403(b) Admin Approved Vendor List     |  |
| 2022 Contribution Limits              |  |

5 Reach out to the vendor of your choice to establish an investment account.

Get started at www.tcgservices.com/documents

Enrollment assistance is available at **www.tcgservices.com/telewealth** or by calling the Enrollment Hotline at 512-600-5204.

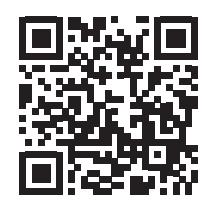